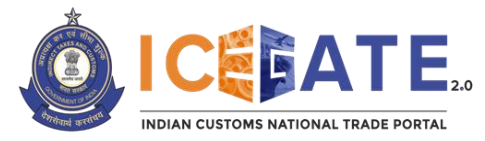

Date: December 08, 2022

## Advisory No: 18/2022

Category: Imports (National Transshipment Bond) Issued by: ICEGATE

# Subject: Implementation of All India Air Transshipment Message fillings for Air-to-Air and Air-to-ICD Transshipment in imports at ICEGATE

1. CBIC has enabled filing of Air Transshipment (ATP) messages on ICEGATE, whereby the registered users can file the ATP EDI messages via Email or Web Upload in ICEGATE.

2. The existing facility of filing at the Service Centre would continue without change. In addition, the same facility would now be available on ICEGATE also.

#### New Messages at ICEGATE

3. The following messages have been made live for filing in the Air Transshipment module, namely:

| Message Id | Message type | Source       | Destination  |
|------------|--------------|--------------|--------------|
| ALCHI03    | Fresh        | Airline      | Custom House |
| ALCHI05    | Fresh        | Airline      | Custom House |
| CHALI03    | Fresh        | Custom House | Airline      |
| CHALI05    | Fresh        | Custom House | Airline      |
| CHALI04    | Fresh        | Custom House | Airline      |
| CHALI06    | Fresh        | Custom House | Airline      |
| ALCHI03    | Cancellation | Airline      | Custom House |
| ALCHI05    | Cancellation | Airline      | Custom House |
| CHALI03    | Cancellation | Custom House | Airline      |
| CHALI05    | Cancellation | Custom House | Airline      |
| CHALI04    | Cancellation | Custom House | Airline      |
| CHALI06    | Cancellation | Custom House | Airline      |

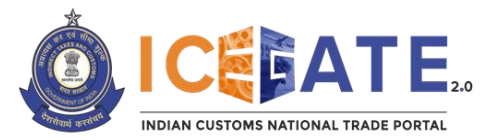

### New Business Processes in ICEGATE

4. The new processes incorporated in the Air Transshipment Module of ICEGATE is as under:

(i) Filing of Cargo Transfer Manifest (CTM) by the user at ICEGATE.

(ii) Approval of CTM in ICES and communication of the outcome to the user through ICEGATE.

(iii) Filing of Request for Cancellation of CTM by the user at ICEGATE.

(iv) Approval of Request for Cancellation of CTM in ICES and communication of the outcome to the user through ICEGATE.

(v) Filing of Request for Transshipment Permit (TP) by the user at ICEGATE.

(vi) Approval of TP Request in ICES and communication of the outcome to the user through ICEGATE.

(vii) Filing of Request for Cancellation of TP by the user at ICEGATE.

(viii) Approval of Request for Cancellation of TP in ICES and communication of the outcome to the user through ICEGATE.

5. The users can also avail SMTP functionality for filing ATP messages at ICEGATE. The users are requested to refer to the link: <u>https://old.icegate.gov.in/SMTPList.html</u> for obtaining SMTP mail list for respective location.

6. The users are advised to use .IN or .in as file extension while filing messages through Web Upload or E-mail in the ATP module at ICEGATE.

7. A step-by-step guide on usage of the ATP Module at ICEGATE for filing requests indicated at Para 4 of this Advisory above is as under:

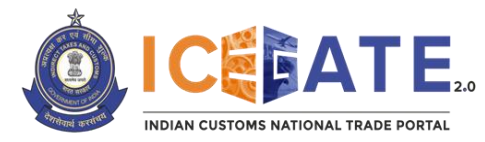

Step by Step Guide for using ATP Module at ICEGATE

## Step 1.

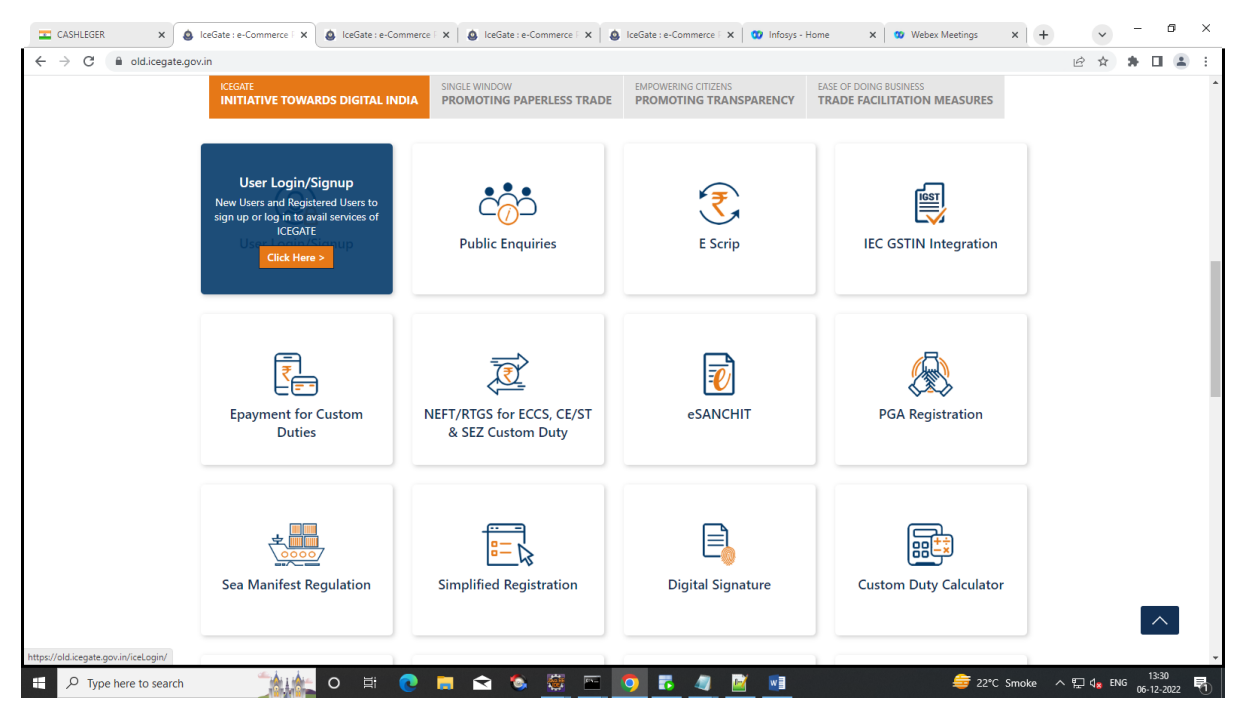

# Step 2.

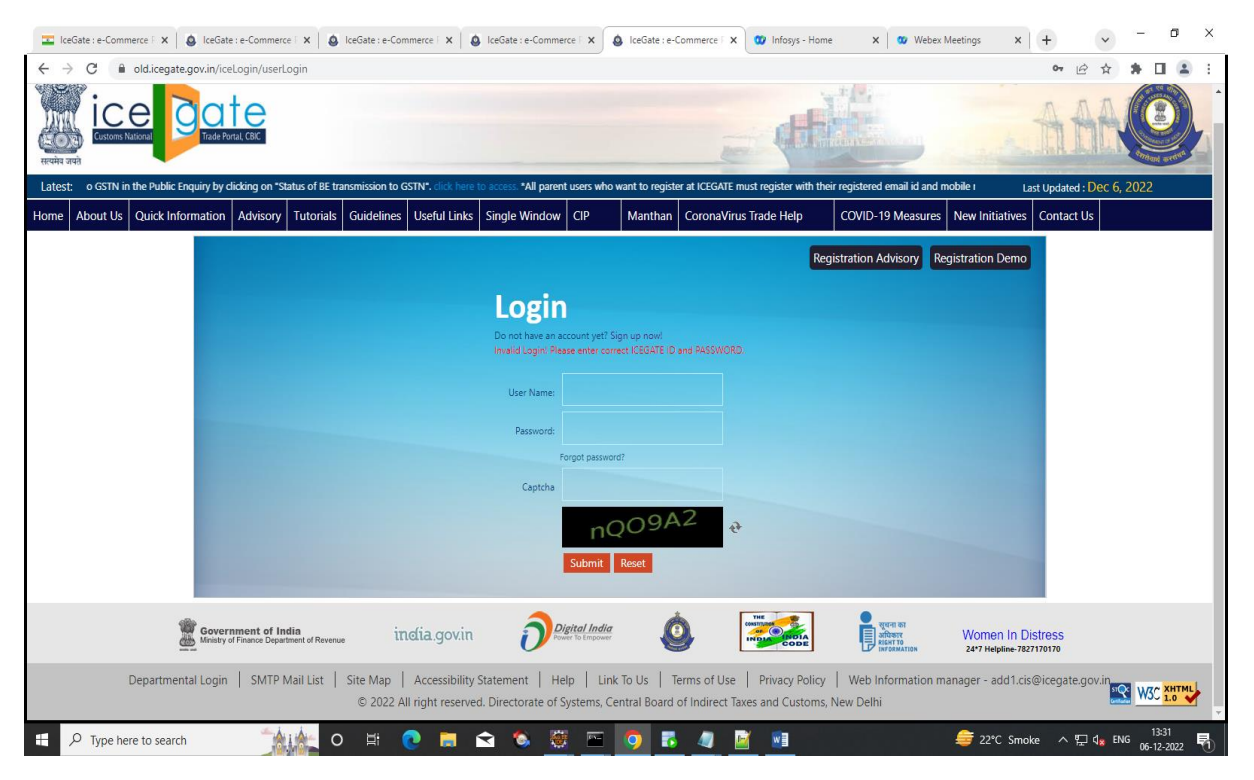

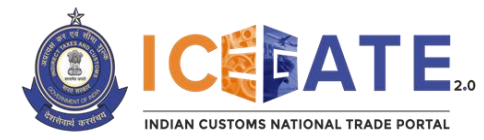

# Step 3.

| Z CASHLEGER ×                                                   | lceGate : e-Comm             | erce Portal × SceGate : e-Commerce Portal ×                                                                                                    | CEGATE File Upload                                             | × 🛛 🖤 Infosys - Home                     | × Webex Meetings               | × + ~ - 8 ×                                               |
|-----------------------------------------------------------------|------------------------------|----------------------------------------------------------------------------------------------------|----------------------------------------------------------------|------------------------------------------|--------------------------------|-----------------------------------------------------------|
| $\leftrightarrow$ $\rightarrow$ C $\blacksquare$ old.icegate.go | ov.in/DocEnquiry/FUN         | #                                                                                                    |                                                                |                                          |                                | 🖻 🛧 🖨 🖬 😩 🗄                                               |
|                                                                 | Trade Portal, CBIC           |                                                                                                    |                                                                | = 4                                      |                                |                                                           |
| Latest: ionent has been updated a                               | and now available for in     | nstallation. please click https://filesign.icegate.gov.in/ to ac                                                                                                    | cess the utility. Please click her                             | to learn more about installing th        | e PKI component. *Now users ca | n ( Last Updated : Dec 6, 2022                            |
| Home About Us Quick Inform                                      | nation Advisory 1            | Tutorials Guidelines Useful Links Single Wind                                                                                                    | ow CIP Manthan                                                 | CoronaVirus Trade Help                   | COVID-19 Measures Ne           | ew Initiatives Contact Us                                 |
|                                                                 | Welcome<br>Filing Se         | Job Status<br>Users can view the current status of a Bill of Entry/Shipping Bill/import<br>General Manifest / Export General Manifest filed in the last 24 hours on<br>ICEGATE | File Upload                                                    | or filing related to Exports and Imports |                                |                                                           |
|                                                                 | Enquiry S<br>Registrat       | e-Sanchit<br>Users can access the e-Sanchit portal and upload and downloads docum<br>for Exports and Imports                                                                   | Navigation Document for New D<br>Navigation Document for New D | for New DTS                              |                                |                                                           |
|                                                                 | Account<br>Grievanc          | CB Wise Daily Summary<br>Users can view CB wise daily summary                                                                                                    | Rotation No Applicatio                                         | n Form<br>of Rotation Number             | R≛rpi OR≛IN OR≛in O            | R*.gr OR *.ctd                                            |
|                                                                 | Logout                       | Custodian Reconciliation<br>Existing Custodian Users can Reconcile 10 character Custodian Code and<br>GSTIN                                                                    | SCMTR Json Generator<br>Users can generate JSON files fo       | r SCMTR filing.                          |                                |                                                           |
|                                                                 | Governme<br>Ministry of Fina | Query Reply<br>User can reply to the query raised by Customs officials and PGAs                                                                                                | Goods Registration - In<br>Users can apply for Goods Regis     | nport<br>tration                         |                                | National e-governance<br>Award for 2010-11                |
|                                                                 |                              | Deferred Duty<br>AEOs and PSUs can apply for Deferred duty on imports                                                                                                    | BE Examination Schedu<br>Users can request for Examination     | lling - Import                           |                                |                                                           |
| javascript:uploadFrameNew()                                     |                              | Cantainas Annival Mah Kann                                                                                                    | Custodian Examination                                          | Scheduling                               |                                | -                                                         |
| Type here to search                                             |                              | 🛓 o 🖽 💽 🔚 🚖 🚳                                                                                                    | 🗑 🖻 🧔 🐻                                                        | 🧧 🧾 💷                                    |                                | 〒22℃ Smoke ヘロロ 13:29<br>522℃ Smoke ヘロロ 4 ENG 06-12-2022 長 |

## Step 4.

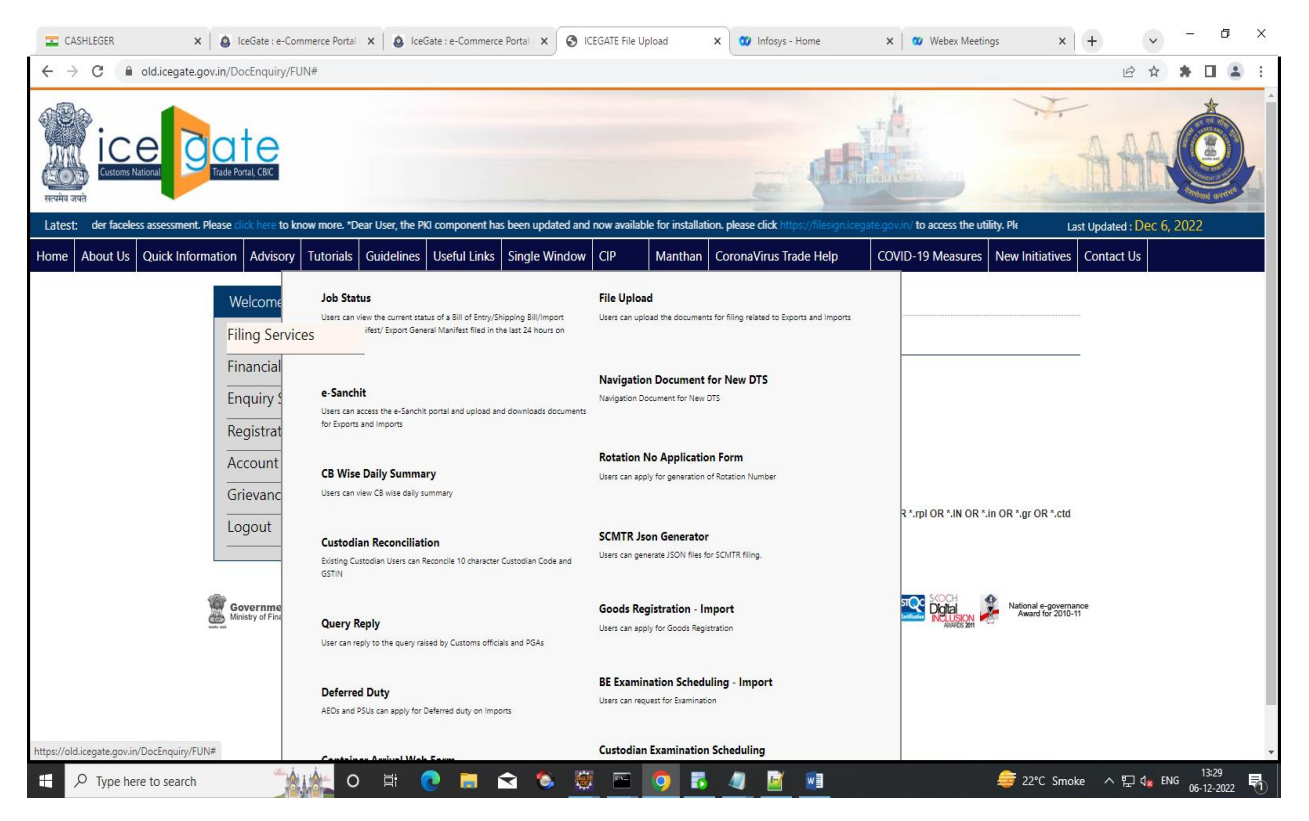

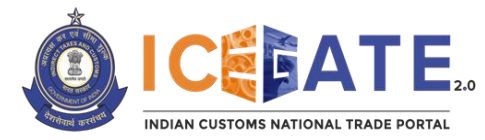

Step 5.

| 🔤 CASHLEGER 🛛 🗙 🛛                                       | IceGate : e-Commerce Portal C                                                                                                    | ×   💩 IceGate : e-Commerce                                                                                               | Portal < 🗙 🔇                                                                               | ICEGATE File U                                                   | pload                                                   | 🗙 🥨 Infosys - Home                                                                                 | 🗙 📔 🥨 Webex Meetin            | gs X                                | + ~               | - 6        | з×  |
|---------------------------------------------------------|----------------------------------------------------------------------------------------------------|----------------------------------------------------------------------------------------------------|--------------------------------------------------------------------------------------------|------------------------------------------------------------------|---------------------------------------------------------|----------------------------------------------------------------------------------------------------|-------------------------------|-------------------------------------|-------------------|------------|-----|
| $\leftarrow$ $\rightarrow$ C $\square$ old.icegate.gov. | in/DocEnquiry/FUN                                                                                                    |                                                                                                    |                                                                                            |                                                                  |                                                         |                                                                                                    |                               |                                     | r 🖞               | * 0        | 😩 E |
|                                                         | ate<br>rade Portal, CBIC                                                                                                    |                                                                                                    |                                                                                            |                                                                  |                                                         |                                                                                                    |                               | ***                                 | AA                | A Contract |     |
| Latest: sshipment module is being i                     | made live on ICEGATE on 05th De                                                                                                    | pember, 2022 at 19:00 hours.U                                                                                            | isers are advised to                                                                       | o start utilizing                                                | the said mod                                            | ule accordingly. *Now users can ch                                                                 | eck the status of transmissio | on of Bill                          | Last Updated : De | ec 6, 2022 |     |
| Home About Us Quick Informat                            | tion Advisory Tutorials (                                                                                                    | Guidelines Useful Links                                                                                                  | Single Window                                                                              | w CIP                                                            | Manthan                                                 | CoronaVirus Trade Help                                                                             | COVID-19 Measures             | New Initiatives                     | Contact Us        |            |     |
|                                                         | Welcome to ICEGATE<br>Filing Services<br>Financial Services<br>Enquiry Services<br>Registration Services<br>Account Services<br>Grievance Application<br>Logout | Home<br>Upload Files<br>Please Select File (<br>Please Select File (<br>Submit<br>(File extension should b<br>OR *beamd) | 2hoose File No<br>2hoose File No<br>2hoose File No<br>+Add M<br>+Add N<br>e*.sb OR *.be OR | file chosen<br>file chosen<br>file chosen<br>file chosen<br>fore | n OR *.cgm OR                                           | *sgm OR *.tp OR *.csm OR *.rtn O                                                                   | R ".rpy OR ".rpi OR ".IN OR " | *in OR *.gr OR *.ctd                | -                 |            |     |
|                                                         | Government of India<br>Ministy of Finance Department of Rev                                                                                                    | enue<br>SMTP Hail Lie<br>Copyright Å                                                                                     | t   Site Map   Acc<br>© 2011 All rights rese<br>Best Viewed at 102-                        | essibility State<br>erved. Directorate<br>44 x 768 Resolutio     | ement   Add to<br>of Systems, Cus<br>ons   Internet Exp | Favourite   Help   Terms of Use<br>forms and Central Eccler, New Dehl.<br>Jorer 6 9-Later Versions |                               | National e-govern<br>Award for 2010 | anoe<br>11        | 12.78      |     |

8. For the convenience of users, Sample file/message formats are provided below which can can be referred for filing purposes.

| Sr.<br>No. | Description      | Message Format fo                                       | cel Relevant Parts<br>Annexure |        |       |        |   |
|------------|------------------|---------------------------------------------------------|--------------------------------|--------|-------|--------|---|
|            | Fresh            | Segment Tag Master                                      |                                |        |       |        |   |
|            | Cargo Transfer   | Sr. Field Description                                   | Field<br>Type                  | Length | Fresh | Cancel | • |
| 1.         | Manifest (CTM)   | 1. Message Type                                         | C                              | 1      | F     | D      | A |
|            | Request (2-part  | 2. File Name / Unique Job ID                            | C                              | 60     | K     | К      |   |
|            | Request (2-part  | 3. Customs House Code 4. Cargo Transfer Manifest Number | N                              | 6<br>7 | X     | K N    |   |
|            | message)         | 5. Cargo Transfer Manifest Date                         | Date                           | 1      | X     | K      |   |
|            | C /              | 6. IGM Number                                           | N                              | 7      | М     | X      |   |
|            |                  | 7. IGM Date                                             | Date                           |        | М     | X      |   |
|            |                  | 8. Port of Destination (ACC/ICD)                        | C                              | 6      | М     | X      |   |
|            | Cancel           | 9. Airline Code                                         | C                              | 2      | M     | X      |   |
|            | Cancer           | 10. Gateway Custodian Code                              | C                              | 10     | M     | X      |   |
|            | Cargo Transfer   |                                                         |                                |        |       |        |   |
| 0          | Manifest (CTM)   | Segment Tag Line                                        |                                |        |       |        | B |
| Ζ.         | Manifest (CTM)   | Sr. Field Description                                   | Fie                            | eld Le | ngth  | Fresh  | 2 |
|            | Request (2-part  | No.                                                     | Ту                             | vpe    |       |        |   |
|            | rioquoor (2 part | 2. File Name / Unique Job ID                            | C                              | 60     |       | K      |   |
|            | message)         | 3. Customs House Code                                   | C                              | 6      |       | M      |   |
|            | ι,               | 4. Master Airway Bill Number                            | С                              | 20     |       | К      |   |
|            |                  | 5. House Airway Bill Number                             | С                              | 20     |       | 0      |   |
|            |                  |                                                         |                                |        |       |        |   |

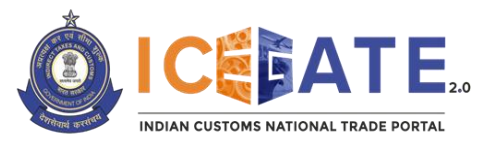

| Sr.<br>No. | Description         | Mes        | sage Format f                       | for I         | -resł         | n and   | d Cance | Relevant Parts<br>I of the<br>Annexure |
|------------|---------------------|------------|-------------------------------------|---------------|---------------|---------|---------|----------------------------------------|
|            | Fresh               | Segme      | nt Tag Master                       |               |               |         |         |                                        |
| _          | Transshipment       | Sr.<br>No. | Field Description                   | Field<br>Type | Lengt         | h Fresh | Cancel  | С                                      |
| 3.         | Permit (TP) Request | 1.         | Message Type                        | C             | 1             | F       | D       | •                                      |
|            |                     | 3.         | Customs House Code                  | C             | 6             | M       | M       |                                        |
|            | (3-part message)    | 4.         | Transhipment Number                 | Ν             | 7             | X       | К       |                                        |
|            |                     | 5.         | Transhipment Date                   | Date          |               | X       | к       |                                        |
|            |                     | 6          | Port of Destination (ACC/ICD)       | C             | 6             | M       | X       |                                        |
|            |                     | 1.         | Type(IA, DA, RT, GC,                | C             | 2             | M       | X       |                                        |
|            |                     | 8          | DC)<br>Transshipment Agency Code    | C             | 10            | M       |         |                                        |
|            |                     | 9.         | Gateway Custodian Agency            | C             | 10            | M       | x       |                                        |
|            |                     | 10         | Code<br>Mode of Transport (A Air/ P | 6             | 1             | M       |         |                                        |
|            |                     | 10.        | Road)                               | C             |               | IVI     | ^       |                                        |
|            |                     | 11.        | Airline Code                        | C             | 2             | M       | X       |                                        |
|            |                     | 12.        | Elight Number                       | 0             | 30            | 0       | X       |                                        |
|            |                     | 14.        | Flight Date                         | Date          |               | 0       | X       |                                        |
|            |                     | 15.        | Bond Number                         | С             | 10            | 0       | X       |                                        |
|            |                     | 16.        | Bond Port                           | С             | 6             | 0       | X       |                                        |
|            |                     | Segme      | nt Tag Line                         |               |               |         |         |                                        |
|            |                     | Sr.<br>No. | Field Description                   |               | Field<br>Type | Length  | Fresh   |                                        |
|            | Concol              | 1          | Message Type                        |               | С             | 1       | F       |                                        |
|            | Cancer              | 2.         | File Name / Unique Job ID           |               | С             | 60      | К       |                                        |
|            | Transshipment       | 3.         | Customs House Code                  |               | C             | 6       | K       |                                        |
| 4.         |                     | 4.         | Cargo Transfer Manifest Nur         | nber          | N             | 7       | K       | U                                      |
|            | Permit (TP) Request | 5.         | Cargo Transfer Manifest Dat         | e             | Date          |         | K       |                                        |
|            | (3-part message)    | 6.         | Master Airway Bill Number           |               | C             | 20      | ĸ       |                                        |
|            | (o part moodage)    | 1.         | House Airway Bill Number            |               | C             | 20      | 0       |                                        |
|            |                     | 8.         | Consignment value in INR            |               | N             | 14      | 0       |                                        |
|            |                     | Segme      | nt Tag Truck                        |               |               |         |         |                                        |
|            |                     | Sr.        | Field Description                   |               | Field         | Length  | Fresh   |                                        |
|            |                     | 1          | Message Type                        |               | rype          | 1       | F       |                                        |
|            |                     | 2          | File Name / Unique Job ID           |               |               | 60      | K       |                                        |
|            |                     | 2.         | Customs House Code                  |               |               | 6       | K       |                                        |
|            |                     | J.         | Master Ainway Pill Number           |               |               | 20      | K       |                                        |
|            |                     | 4.         | Master Aliway bill Number           |               |               | 20      | N       |                                        |
|            |                     | 5.<br>6    | Truck Number                        |               | C             | 20      | 0       |                                        |
|            |                     | 7          | Seal Number                         |               | -<br>C        | 20      | 0       |                                        |
|            |                     | 2          | Flight Number                       |               |               | 30      | 0       |                                        |
|            |                     | 0.         |                                     |               |               | 50      | 0       |                                        |
|            |                     | 9.         | Flight Date                         |               |               |         | V       |                                        |

9. For any further queries or help, the users may kindly contact ICEGATE Helpdesk Team on icegatehelpdesk@icegate.gov.in or 1800-3010-1000.

\*\*\*\*

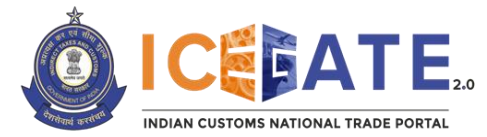

Annexure

#### PART A

Sample Flat File Contents for ALCHI03\_Fresh.IN

[Fresh Cargo Transfer Manifest (CTM) Request]

HRECZZ1231231ZZINDER6ICES1\_5PALCHI033020922190920221009

<TABLE>master

FFile17888888INDER61234567190920229999911092022INMUN4ACGATEWAY

<TABLE>line

FFile17888888INMUN2MWBBB6777HBtyyyuu77

TREC3020922

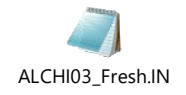

### PART B

Sample Flat File Contents for ALCHI03\_CANCEL.IN

[Cancel Cargo Transfer Manifest (CTM) Request]

HRECZZ9999999ZZINDER6ICES1\_5PALCHI033020922190920221009

<TABLE>master

DFile17888888INDER61234567190920229999911092022INMUN4ACGATEWAY

TREC3020922

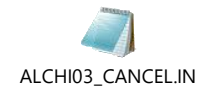

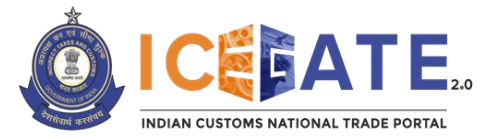

Directorate General of Systems and Data Management

CENTRAL BOARD OF INDIRECT TAXES & CUSTOMS

## PART C

Sample Flat File Contents for ALCHI05\_Fresh.IN

[Fresh Transshipment Permit (TP) Request]

HRECZZ1231231ZZINDER6ICES1\_5PALCHI053020922190920221009

<TABLE>master

FFile17888888INDER612345619092022INBOM4RTAGENCYYYCUSTODIANACDCAR RIERDAL789984819092022BONDDDINMOM4

<TABLE>line

FFile17888888INMUN24444419092022MWBBB6777HBtyyyuu77788888888

<TABLE>truck

FFile17888888INMUN2MWBBB6777HBtyyyuu77DL9CAP9999HHGG666666HK788HH 19092021

TREC3020922

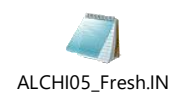

## PART D

Sample Flat File Contents for ALCHI05\_CANCEL.IN

[Cancel Transshipment Permit (TP) Request]

HRECZZ1231231ZZINDER6ICES1\_5PALCHI053020922190920221009

<TABLE>master

DFile17888888INDER612345619092022INBOM4RTAGENCYYYCUSTODIANACDCAR RIERDAL789984819092022BONDDDINMOM4

TREC3020922

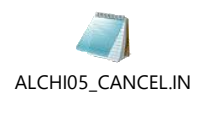

\*\*\*\*